## How to register for classes

- 1. Log into the portal at my.taylor.edu
- 2. Click on the "TOWER" tile.

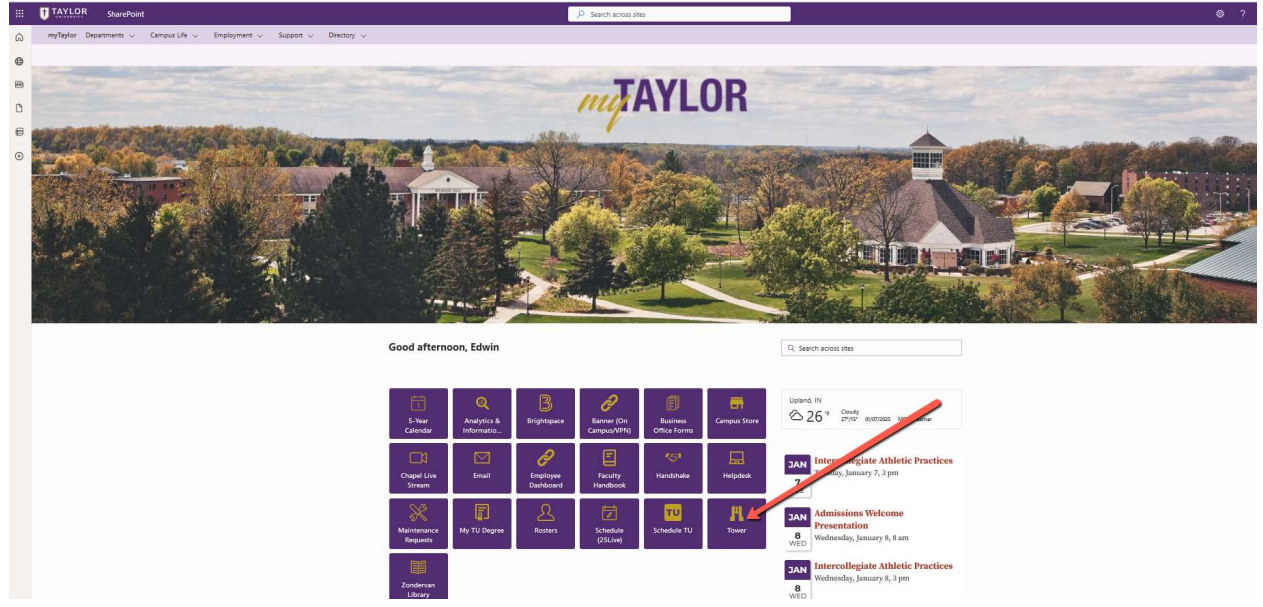

3. You will be directed to a menu of options. Select the 'Student Registration' link. Which section of Tower?

| <u>Personal Info</u><br>Preferred Name, Contact Info |                                         |  |
|------------------------------------------------------|-----------------------------------------|--|
|                                                      | Students                                |  |
| Student Schedule                                     |                                         |  |
| View your class schedule                             |                                         |  |
| Student Records                                      |                                         |  |
| View grades, holds, transcripts, etc.                |                                         |  |
| Student Registration                                 |                                         |  |
| Class registration                                   |                                         |  |
| Student Grades                                       |                                         |  |
| View your midterm and final grades                   |                                         |  |
| <u>Student Parent Proxy</u>                          |                                         |  |
| Manage proxy settings & grant parent                 | access to your academic information     |  |
|                                                      | Employees                               |  |
| Employee Dashboard                                   | tions now information toy forms ats     |  |
| nine/leave reporting, benefits & dedu                | tions, pay information, tax forms, etc. |  |
|                                                      | Faculty                                 |  |
| Advising Student Profile                             |                                         |  |
| Grade Entry                                          |                                         |  |
| Attendance Tracking                                  |                                         |  |
| Week at a Glance                                     |                                         |  |
| Schedule                                             |                                         |  |
| Display Master Schedule                              |                                         |  |
| Class List<br>Registration Overrides                 |                                         |  |
| Aegistration overrides                               |                                         |  |

4. Click on the "Register for Classes" link on the landing page. You may be prompted to enter your username and password.

| • Registration                                                                                                    |                                                                                                    |
|----------------------------------------------------------------------------------------------------|----------------------------------------------------------------------------------------------------|
| tration                                                                                                    |                                                                                                    |
| t would you like to do?                                                                                                    |                                                                                                    |
| Prepare for Registration<br>View registration status, update student term data, and complete pre-registration requirements.    | Search and register for your classes. You can also view and manage your schedule.                         |
| Plan Ahead<br>Give yourself a head start by building plans. When you're ready to register, you'll be able to load these plans. | Ero <u>se Classes</u><br>Looi g for classes? In this section you can browse classes you find interesting. |
| View Registration Information<br>View your past schedules and your ungraded classes.                                           | Br use Course Catalog<br>Lo cup basic course information like subject, course and description.            |

- 5. Select the term for which you want to register, then click on the "Continue" button.
- 6. You will be asked for your "Alternate PIN:" This is the 6 digit Registration Access Code (RAC) you received from your advisor.

| 7. | On this screen you are able to search for a course, see your schedule,and drop and add course | s. |
|----|-----------------------------------------------------------------------------------------------|----|
|    |                                                                                               |    |

| Register for Classes                                                                                                    |                                                                    | New Search                                                                                                    |   |
|----------------------------------------------------------------------------------------------------|--------------------------------------------------------------------|----------------------------------------------------------------------------------------------------|---|
| Find Classes Enter CRNs Plan                                                                                                    | ans Schedule and Options                                           |                                                                                                    |   |
| Enter Your Search Criteria<br>Term: Fall 2024                                                                                                    |                                                                    |                                                                                                    |   |
| Subje                                                                                                    | bjoct 🗙 Biblical Studies                                           | Search for courses here                                                                                                    |   |
| Course Numb                                                                                                    | mber 110                                                           |                                                                                                    |   |
| Keywo                                                                                                    | word                                                               |                                                                                                    |   |
|                                                                                                    | Search Clear + Advanced Search                                     |                                                                                                    |   |
|                                                                                                    |                                                                    | Use this area to drop courses                                                                                                    |   |
|                                                                                                    |                                                                    | 0                                                                                                    |   |
|                                                                                                    |                                                                    |                                                                                                    |   |
|                                                                                                    |                                                                    |                                                                                                    |   |
| Schedule III Schedule Details                                                                                                    |                                                                    | C Summy                                                                                                    | _ |
| 리 Schedule III Schedule Details<br>ass Schedule for Fall 2024                                                                                            |                                                                    | Bistical Literature 1 Basical Surface 11 Cells 1959     Dropped None                                                                                                    | 1 |
| 한 Schedule 태 Schedule Details<br>ass Schedule for Fall 2024<br>Sunday Mon                                                                                | onday Tuesday Wednesday Thursday Friday Saturd                     | Summary      Bidded Literature), Basice Bursen 12, Bester 1, CMV 1923      Dropped United Terms 13, Bester 1, CMV 1923      Dropped United Terms 13, Bester 1, CMV 192      Dropped |   |
| Bichmödule         Hill Schledule Detailis           Isss Schedule för Fall 2024         Micin           Sumday         Micin           Gam         Sama | onday Tuesday Wednesday Thursday Friday Saturd<br>Weekly Schedule  |                                                                                                    | * |
| Bothwalas         Hill Schedule Defails           Bass Schedule for Fall 2024         Mon           Samday         Mon           9am         10am        | onday Tuesday Wednesday Thursday Friday Saturda<br>Weekly Schedule | Summay      Bummay      Discretifical Heritards, Below 10, Second 1, CMV 1952      Comput. UPart Offen: 15 Andrea Type Land-Personalis Instructional Media: Au/Itspatramo Market Au/Itspatramo Market Sold2024      Comput. UPart Offen: 15 Andrea Type Land-Personalis Media: Au/Itspatramo Market Sold2024      Comput. UPart Offen: 15 Andrea Type Land-Personalis Media: Au/Itspatramo Market Sold2024      Monte (A-F) +      Magnitude Nature: 20 Statist Media:      Monte (A-F) +      Magnitude Nature: 20 Statist Media:      Monte (A-F) +      Magnitude Nature: 20 Statist Media:                                                                                                    | • |
| Ti Schedule Details<br>Its Schedule for Fall 2024<br>Sunday Mon<br>Gem<br>10am<br>11am                                                                   | onday Tuesday Wednesday Thursday Friday Saturd                     |                                                                                                    | • |
| Hit Schedule Details       Schedule for Fal 2024       Sunday       Mon       0am       11am       12200                                                 | onday Tuesday Wednesday Thursday Friday Saturd                     |                                                                                                    | • |
| Bathedule     Hill Schedule Details       Iss Schedule for Fall 2024       Sanday       Mon       9am       10am       11am       120m       5pm         | nday Tuesday Wednesday Thursday Friday Saturd<br>Weekly Schedule   | Summy           Bit Summy           Compact UPart From: 1 Standard Type Lacture Viscoparto Intervisione Market rule Repatrice Noise 00050224           Oractive:           Viscopart           Outstander           Viscopart           Viscopart           Registrate Room           Statistics           Discopart           Registrate Room           Compact UPart From: States           Communication: Theory and Restance, Compact Action           Communication: Theory and Restance, Communications And Core 20. Section 1. Other 1888           Compact UPart From: States           Communication: Theory and Restance, Communications And Core 20. Section 1. Other 1888           Compact UPart From: States           Compact UPart From: States           Description           Total Hoort: Registrate: 1. Other 1888           Total Hoort: Registrate: 1. Other 1888           Total Hoort: Registrate: 1. Other 1884           Total Hoort: Registrate: 1. Other 1884                                                                                                    | • |

8. To add a course to your schedule, click on the "Add" button for the section you wish to add, then click on the "Submit" button on the bottom right. If a course has both a lecture section and a lab section, be sure to register for both at the same time before submitting your changes.

| gister for Clas                                | sses                           |            |                                           |      |                     |                                             |                                   |                        |                                         |                          |                                                 |                       |                                                                | New Search              |           |      |
|------------------------------------------------|--------------------------------|------------|-------------------------------------------|------|---------------------|---------------------------------------------|-----------------------------------|------------------------|-----------------------------------------|--------------------------|-------------------------------------------------|-----------------------|----------------------------------------------------------------|-------------------------|-----------|------|
| nd Classes Enter Cl                            | RNs Plans                      | Schedule a | ind Option                                | s    |                     |                                             |                                   |                        |                                         |                          |                                                 |                       |                                                                |                         |           |      |
| tarch Results — 8 Cla<br>rm: Fall 2024 Subject | isses<br>: Biblical Studies Co | ourse Numi | xer: 110                                  |      |                     |                                             |                                   |                        |                                         |                          |                                                 |                       |                                                                |                         | Search A  | gain |
| iblical Literature I                           | Biblical Stud                  | 110        | 2                                         | 3    | 19055               | Fall 2                                      | Long_Craig (Primary)              | SMT WTFS 12:30 PM      | 4 - 01:45 PM Type: C                    | Uplan                    | 1 of 55 seats re<br>Time Conflict!              | Lecture               | Biblical Literature I (GE)<br>General Education Course         |                         | Add       |      |
| iblical Literature I                           | Biblical Stud                  | 110        | 3                                         | 3    | 10013               | Fall 2                                      | Young May (Primary)               | S M T W T F S 09:00 AM | 1 - 09:50 AM Type: C                    | Uplan                    | 1 of 55 seats re                                | Lecture               | Biblical Literature I (GE)<br>General Education Course         |                         | Add       |      |
| blical Literature 1                            | Biblical Stud                  | 110        | 4                                         | 3    | 10014               | Fall 2                                      | Long, Craig (Primary)             | SMTWTFS 08:00 AM       | I - 08:50 AM Type: C                    | Uplan                    | 1 of 55 seats re                                | Lecture               | Biblical Literature I (GE)<br>General Education Course         |                         | Add       |      |
| INIcal Literature I                            | Diblical Shut                  | 110        | 5                                         | 3    | 10015               | Eall 2                                      | Flandaro Danica (Pri              | ENTWEE 1230 PM         | 4 - 01-45 PM Type: C                    | Ilnian                   | 2 of 55 seats re                                | Lachira/Dart          | Biblical Literature I (GE)                                     |                         | Сама      |      |
| chedule III Schedu                             | ule Details                    |            |                                           |      |                     |                                             |                                   |                        | Summary                                 |                          |                                                 |                       |                                                                |                         |           |      |
| Schedule for Fall 2024                         |                                |            |                                           |      |                     |                                             |                                   |                        | Biblical Literature                     | I, Biblical 1            | Budies 110, Section 3, CRI                      | 4: 10013              |                                                                | Regist                  | ered None | _    |
| Sunday                                         | Monday<br>Distrai Literature   | T          | Jesday                                    | Wedn | tesday              | Thursday                                    | / Friday<br>Biblical Literature 1 | Saturday               | Campus: U Part of To<br>Credit Hours: E | erm: 1 Sohe<br>II Hours: | dule Type: Lecture Instru<br>Attempted Hours:   | tional Method: rull F | tegistration Date: 09/25/2024<br>Grade Mode: Appro             | val Received: Override: |           |      |
| n                                              |                                |            |                                           |      |                     |                                             |                                   |                        | 1                                       |                          |                                                 | 3                     |                                                                |                         | *         |      |
| n                                              |                                |            |                                           |      |                     |                                             |                                   |                        | • UG Undergrad                          | v                        | Registration Status:<br>RE Registered           |                       |                                                                |                         |           |      |
| 1                                              |                                |            |                                           |      |                     |                                             |                                   |                        | Biblical Literature                     | L, Biblical S            | Studies 110. Section 1. CRI                     | Drog                  | ped None                                                       |                         |           |      |
|                                                |                                | Products   | nd Cliffe an<br><u>Video</u><br>Productio |      | eter. Sin en terter | Plin and Office<br>protection<br>Protection | stan Oltemediate Scientifi        |                        | Campus: U Part of Te<br>Credit Hours: E | erm: 1 Sohe<br>il Hours: | dule Type: Lecture/Particip<br>Attempted Hours: | ation Instructional M | lethod: nul Registration Date: 09/24/2024<br>Grade Mode: Appro | val Received: Override  |           |      |
| n                                              | Intermediate Spare             |            |                                           |      |                     |                                             |                                   |                        | 0                                       |                          | 0                                               | 0                     | M Mormal (A E)                                                 |                         |           |      |

## 9. To drop a course select "Drop Web" from the pull down menu and click "Submit".

| tudent • Regi                                   | stration • S                   | Select a  | a Term       | <ul> <li>Reg</li> </ul> | gister fo    | r Classe       | S                           |                                        |                                       |                            |                                       |                       |                                                        |                 |            |      |
|-------------------------------------------------|--------------------------------|-----------|--------------|-------------------------|--------------|----------------|-----------------------------|----------------------------------------|---------------------------------------|----------------------------|---------------------------------------|-----------------------|--------------------------------------------------------|-----------------|------------|------|
| egister for Clas                                | ses                            |           |              |                         |              |                |                             |                                        |                                       |                            |                                       |                       |                                                        | New Search      |            |      |
| nd Classes Enter C                              | RNs Plans                      | Schedule  | and Option:  | 5                       |              |                |                             |                                        |                                       |                            |                                       |                       |                                                        |                 |            |      |
| earch Results — 8 Cla<br>arm: Fall 2024 Subject | isses<br>: Biblical Studies Ci | ourse Nun | nber: 110    |                         |              |                |                             |                                        |                                       |                            |                                       |                       |                                                        |                 | Search A   | gain |
| Siblical Literature I                           | Biblical Stud                  | 110       | 2            | 3                       | 19055        | Fall 2         | Long_Crajg (Primary)        | s m <b>tt</b> w <b>tt</b> F s 12:30 PM | - 01:45 PM Type: C                    | Uplan                      | 1 of 55 seats re<br>Time Conflict!    | Lecture               | Biblical Literature I (GE)<br>General Education Course |                 | Add        |      |
| Biblical Literature I                           | Biblical Stud                  | 110       | 3            | 3                       | 10013        | Fall 2         | Young May (Primary)         | s 🔟 T 💟 T 🖪 S 09:00 AM -               | - 09:50 AM Type: C                    | Uplan                      | 1 of 55 seats re                      | Lecture               | Biblical Literature I (GE)<br>General Education Course |                 | Add        |      |
| Riblical Literature I                           | Biblical Stud                  | 110       | 4            | 3                       | 10014        | Fall 2         | Long, Craig (Primary)       | SMTWTFS 08:00 AM                       | - 08:50 AM Type: C                    | Uplan                      | 1 of 55 seats re                      | Lecture               | Biblical Literature I (GE)<br>General Education Course |                 | Add        |      |
| 20Nicol I itaratura I                           | Diblical Shut                  | 110       | 5            | 2                       | 10015        | Eall 7         | Flandare Danica /Pri        | e                                      | . 01:45 PM Type: 0                    | Ilnian                     | 2 of 55 seats re                      | l acturalDart         | Biblical Literature I (GE)                             |                 | Сана       |      |
|                                                 |                                | _         |              |                         |              |                |                             |                                        |                                       |                            |                                       |                       |                                                        |                 |            | 5    |
| chedule III Sched                               | ile Details                    |           |              |                         |              |                |                             |                                        | Summary                               |                            |                                       |                       |                                                        |                 |            |      |
| Schedule for Fall 2024                          | Monday                         |           | Tuosday      | Werte                   | nesdav       | Thursday       | / Friday                    | Saturday                               | Biblical Literatu                     | e I, Biblical :            | Studies 110, Section 3, CR1           | N: 10013              |                                                        | Registered      | None       |      |
| m                                               | Biblical Literature            | 1         |              | Biblical L              | Literature I |                | Biblical Literature (       |                                        | Campus: O Part of<br>Credit Hours:    | erm: 1 sone<br>Bill Hours: | Alternated Manus                      | Time Status Man       | Grade Mode: Approval Rece                              | ived: Override: |            |      |
| m                                               |                                |           |              |                         |              |                |                             |                                        | <u>د</u>                              |                            | 3                                     | 3                     | N Normal (A-F)                                         |                 |            |      |
| n                                               |                                |           |              |                         |              |                |                             |                                        | • UG Undergrad.                       | . <b>v</b>                 | Registration Status:<br>RE Registered |                       |                                                        |                 |            |      |
| m                                               |                                |           |              |                         |              |                |                             |                                        | <ul> <li>Biblical Literatu</li> </ul> | e I. Biblical :            | Studies 110. Section 1. CRI           | N: 18929              |                                                        | Dropped         | None       |      |
|                                                 |                                | 2 Fim     | and Claim ar | 4                       | ~            | Ellin and 🖉 Ha | n and                       |                                        | Campus: U Part of                     | erm: 1 Sohe                | edule Type: Lecture/Particip          | ation Instructional M | Aethod: null Registration Date: 09/24/2024             |                 |            |      |
| m                                               | Nitermediate Spar              | nab       | Presente     | 2 Intermed              | Ante Seanceb | Pros           | stan Oltermediate Sciencifi |                                        | Credit Hours:                         | Bill Hours:                | Attempted Hours:<br>0                 | Time Status Hou<br>0  | rs: Grade Mode: Approval Rece<br>N Normal (A-F)        | ived: Override  | *          |      |
| m                                               |                                | 2         | minister     |                         |              | Communitation  |                             |                                        | Total Hours   Regis                   | ered: 16   Bi              | illing: 16   CEU: 0   Min: 0          | Max: 17               |                                                        |                 |            |      |
| nale -                                          |                                |           |              |                         | -            |                | -                           |                                        |                                       |                            |                                       |                       |                                                        |                 | <b>N</b> ( |      |

10. Repeat steps 7-9 until you schedule is complete. Courses which require special processing (e.g. practicums, independent study.) are completed by the Registrar's Office. If an instructor agrees to provide a capacity or prerequisite override, you will still need to manually add the course once the override is entered by the instructor.